# JCP 快速入门

## VER 1.00

杭州杰创软件有限公司

2018-3-8

## 1 安装

- 1. 下载试用版 <u>http://print.jatools.com/jcp/jcp.zip</u>
- 2. 解压 jcp.zip ,运行其中的 setup.exe
- 3. 安装完成后,右下角出现 JCP 图标,安装即成功:

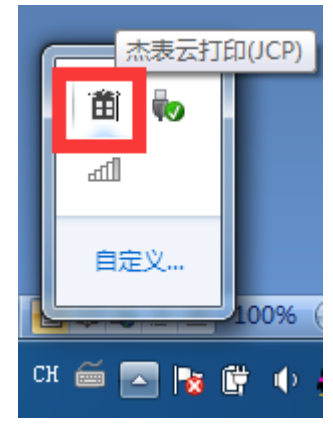

#### 提示:

- ✓ 多数情况下, JCP 只需要安装在客户端;
- ✓ 操作系统必须是 XP 及以后版本 Windows 系统;
- ✓ 试用版能查看 print. jatools. com 上的在线示例,也可以在 127.0.0.1 (端口和路径不限)上 试用 7 天,当你第一次在 127.0.0.1 上使用 JCP 时, JCP 会自动弹出试用注册窗口,为了能访问 我们的注册服务器,注册时,要确保系统能访问外网。每台机子只能注册一次。

## 2 查看 JCP 在线示例

安装成功以后,可以用浏览器查看官方在线示例: http://print.jatools.com/demos.htm

#### 提示:

- ✓ 浏览器可以是 IE8+,及其他浏览器,如 chrome, firefox, 360 等,版本不限;
- ✓ 使用 JCP, 不需要对浏览器作任何设置;
- ✓ 可以通过浏览器的查看,源文件等命令,查看示例的 js,HTML 源代码,体会 JCP 的用法。

## 3 用 JCP 打印 WEB 页面

- 1. 在本机中开一个 WEB 服务,端口任意;
- 2. 将 jcp.zip 中的 demo\jcp.js 复制到你的 web 服务器某一目录中;
- 3. 在 web 服务器的 jcp.js 同一目录中,创建一个 web 打印页面,如 htmlprint.htm,如下:

```
1. <html>
2. <head>
3. <!--引入 jcp.js, 里面定义了 getJCP() 方法等, -->
4. <script type="text/javascript" src="jcp.js"></script>
5. <script>
6.
       function doPrint(how) {
7.
          var myDoc = {
8.
              documents : document, // 打印页面(div)们在本文档中
              copyrights : '杰创软件拥有版权 www.jatools.com' // 版权声明必须
9.
10.
          };
11.
          var jcp = getJCP();
          if (how == '打印预览')
12.
13.
              jcp.printPreview(myDoc, false);
14.
          else if (how == '弹出打印机选择对话框打印') {
15.
              jcp.print(myDoc, true);
16.
          } else
17.
              jcp.print(myDoc, false); // 不弹出对话框打印
18.
       }
19. </script>
20. </head>
21. <body>
       <div id='page1'>第一页(div#page1)</div>
22.
23.
       <div id='page2'>第二页(div#page2)</div>
       <input type="button" value="打印预览" onClick="doPrint('打印预览')">
24.
       <input type="button" value="弹出打印机选择对话框打印" onClick="doPrint('弹出打印机选择对
25.
   话框打印')">
       <input type="button" value="无对话框直接打印" onClick="doPrint('无对话框直接打印')">
26.
27. </body>
28. </html>
```

#### 其中包含三部分内容:

#### 1) 引入 jcp.js, 见代码第4行

#### 2) 设置打印按钮, 定义 js 打印方法

本例中,设置了三个按钮,分别用于打印预览,弹出打印机选择对话框打印,直接打印,并定义了 doPrint 方法,用 how 参数表示不同的打印方式。见代码 24,25,26 行代码。

*doPrint* 方法调用 *getJCP* 方法得到 JCP 实例,对 JCP 实例可以调用 *print/printPreview* 方法,进行实际 的打印及打印预览。见第 6 行代码。

myDoc 参数用 documents 属性设置打印内容,本例打印内容来自于本文档。

#### 3) 设置表示打印内容的 div 对象, 见第 22,23 行代码

JCP 默认打印文档中 id 为 *page1、page2、page3...* 的 *div* 对象,每个 *div* 对象,表示一页,本例设置 *page1、page2* 两页。

#### 4. 在浏览器上用 127.0.0.1, 访问你的 htmlprint.htm, 如下:

| 🛛 打印预览、选择打印机打 🗙                                                          |                                          | ARTICLES AND AND ADDRESS AND ADDRESS ADDRESS ADDRE |
|--------------------------------------------------------------------------|------------------------------------------|----------------------------------------------------------------------------------------------------|
| $\leftrightarrow$ $\rightarrow$ C (127.0.0.1:8099/jcp/test/htmlprint.htm |                                          |                                                                                                    |
| 打印预览、选择打                                                                 | 」 杰表jatoolsPrinter 试用版<br>页面设置 	【 		 1/2 | ► ► ● 100% ▼ □ □ □ ↓                                                                                                    |
| 第一页(div#page1)<br>第二页(div#page2)                                         | 第一页(div#page1)                           | 杰表打印控件(jatoolsPrinter)试用版。购买或支持请访问 print_jatools.com                                                                                                    |
| 打印预览 弹出打印机选择对话框打印 [                                                      |                                          |                                                                                                    |
|                                                                          |                                          |                                                                                                    |
|                                                                          |                                          |                                                                                                    |
|                                                                          |                                          |                                                                                                    |
|                                                                          |                                          |                                                                                                    |
|                                                                          |                                          |                                                                                                    |
|                                                                          |                                          |                                                                                                    |

提示:

- ✓ 指定的 div 会被打印,没被指定的 HTML 元素将不会被打印,比如,本示例中的打印按钮,不会被 打印;
- ✓ div 的 id 必须连续,如果你的 div,存在 'page1'、'page2'、'page4',而不存在'page3',则 JCP 只打 印前两页, 'page4'不会被打印;
- ✓ 被指定的 div 中的内容, 可以是 HTML 任何可见对象, 图片、或文本等;
- ✓ 一个 div 打印成一页,这种分页方法称之为预分页方式。除此之外, JCP 也支持自动分页方式,即 可以将一个内容较多的网页,由 JCP 自动按纸张大小来分页,方法是在 div 页上设置 breakable 类, 参考在线示例中 自动分页部分;
- ✓ 本例中 page div 来自于本文档,即 myDoc.documents 设置到了 document 对象。除此之外, page div 也可以来自 iframe 中的文档, URL, HTML 字符串等,参考在线示例的*打印页面来源设置*部分;
- ✓ 你可以在 myDoc 对象中,设置不同的打印参数,比如,打印机,纸张,边距等,参照在线示例基 本打印设置部分;
- ✓ copyrights 属性是版权信息,必须写;
- ✓ 打印时,必须先用 getJCP 方法取得一个 JCP 对象,然后,对该对象调用各种方法,比如,getPrinters (获取打印机列表), print/printPreview(打印/打印预览), printDocument(打印 pdf 或者 Office 文 档)等。

## 4 用 JCP 打印 PDF

如果不需要 pdf 打印功能,请略过。

- 1. 在本机中,开一个 WEB 服务器,端口任意;
- 2. 将 jcp.zip 中的 demo\jcp.js 复制到你的 web 服务器某一目录中;
- 3. 在 web 服务器的 jcp.js 同一目录中,创建一个 PDF 打印页面,如 pdfprint.htm,如下:

```
1. <html>
2. <head>
3. <script type="text/javascript" src="jcp.js"></script>
4. <script type="text/javascript">
5.
       function doPrint() {
            getJCP().printDocument('quickstart.pdf', {
6.
7.
                fileType : 'pdf'
8.
            });
9.
       }
10. </script>
11. </head>
12. <body>
        <input type="button" value="打印" onClick="doPrint()" id="printbutton">
13.
14. </body>
15. </html>
```

以上是一个用 JCP 打印 web 页面的示例:

- 1) 引入 jcp.js;
- 2) 调用 JCP 的 printDocument 方法,进行 PDF 打印。
- 4. 在浏览器上用 127.0.0.1, 访问你的 pdfprint.htm。

#### 提示:

- ✓ printDocument 方法,包含两个参数,第一个参数是一个 ur/,指定 PDF 所在位置,第二个参数,指定 打印参数,比如打印机、打印份数、打印起始页、双面打印等。当打印 pdf 时, fileType 必须设置 为 'pdf';
- ✓ printDocument 可以打印一个静态的 PDF 文件, 也可以是一个动态生成的 PDF;
- ✓ 当第二个参数的 priview: true 时, JCP 进入 PDF 打印预览模式, 弹出打印预览窗口。
- ✓ PDF 打印请参照在线示例, PDF 打印及预览部分